WindowsServer2003常规设置大全 PDF转换可能丢失图片或格式,建议阅读原文

https://www.100test.com/kao\_ti2020/140/2021\_2022\_WindowsSer\_ c100\_140433.htm 1.禁用配置服务器向导 禁止"配置你的服务 器"(Manage Your Server)向导的出现:在控制面板 (Control Panel) -> 管理员工具(Administrative Tools) -> 管 理你的服务器(Manage Your Server)运行它,然后在窗口的 左下角复选"登录时不要显示该页"(Dont display this page at logon)。2.启用硬件和DirectX加速 硬件加速:桌面点击右 键 - 属性(Properties) -> 设置(Settings) - - 高级( Advanced) - - 疑难解答(Troubleshoot)。把该页面的硬件 加速滚动条拉到"完全"(Full),最好点击"确定"(OK )保存退出。这期间可能出现一瞬的黑屏是完全正常。

DirectX加速:打开"开始"(Start)->"运行"(Run) ,键入"dxdiag"并回车打"DirectX诊断工具"(DirectX Tools),在"显示"(Display)页面,点DirectDraw, Direct3D and AGP Texture 加速三个按钮启用加速。把"声音 的硬件加速级别"(Hardware Sound Acceleration Level)滚动 条拉到"完全加速"(Full Acceleration)。3. 启用声卡系统 安装后,声卡是禁止状态,所以要在控制面板->声音->启 用,重启之后再设置它在任务栏显示。如果你使用的 是Windows server 2003标准版请从第二步xx作,因为标准版已 允许声音服务。 打开"开始"(Start)->"运行"(Run ),键入"Services.msc",在出现的窗口中找到"Windows Audio"并双击它,然后在启动模式(startup type)的下拉菜 单选择"自动"(Automatic),并点击"应用"(Apply) ->"开始"(Start)->"确定"(OK) 打开"开始" (Start)->"运行"(Run),键入"dxdiag"并回车打开 "DirectX诊断工具"(DirectX Tools),在"Sound" (Display)页面,把"声音的硬件加速级别"(Hardware Sound Acceleration Level)滚动条拉到"完全加速"(Full Acceleration)。100Test下载频道开通,各类考试题目直接下 载。详细请访问 www.100test.com